## Microsoft Outlook2019、Outlook2021の設定手順

【初期設定】

1. Outlook を起動します。初めて Outlook を起動する場合、次の画面が表示します。

以降、「アカウント名:abc123、電子メールアドレス:abc123@ict.ne.jp」を例に設定方法を説明しています。 実際には、お客様のユーザーインフォメーション記載の「アカウント名」、「電子メールアドレス」にお読み替え の上、設定をしてください。

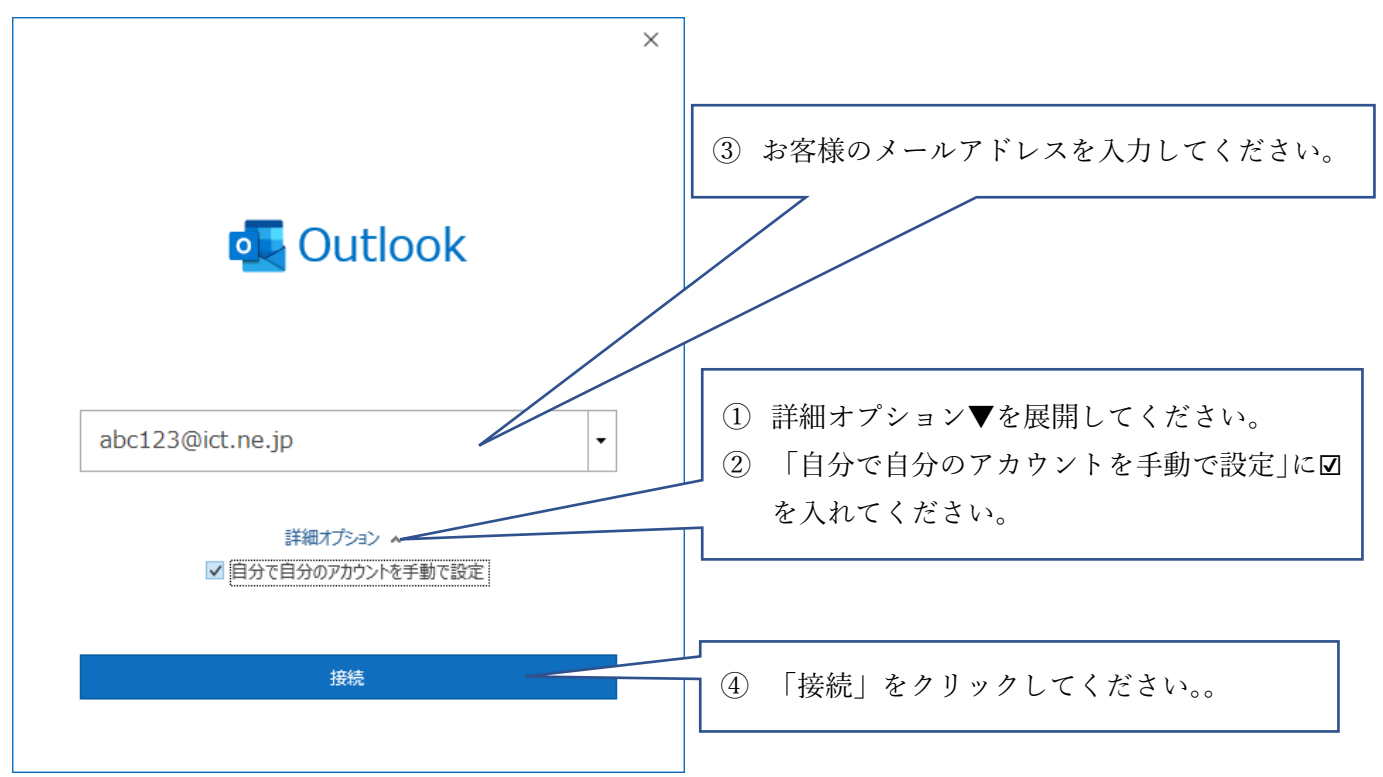

2. 詳細設定画面が表示します。

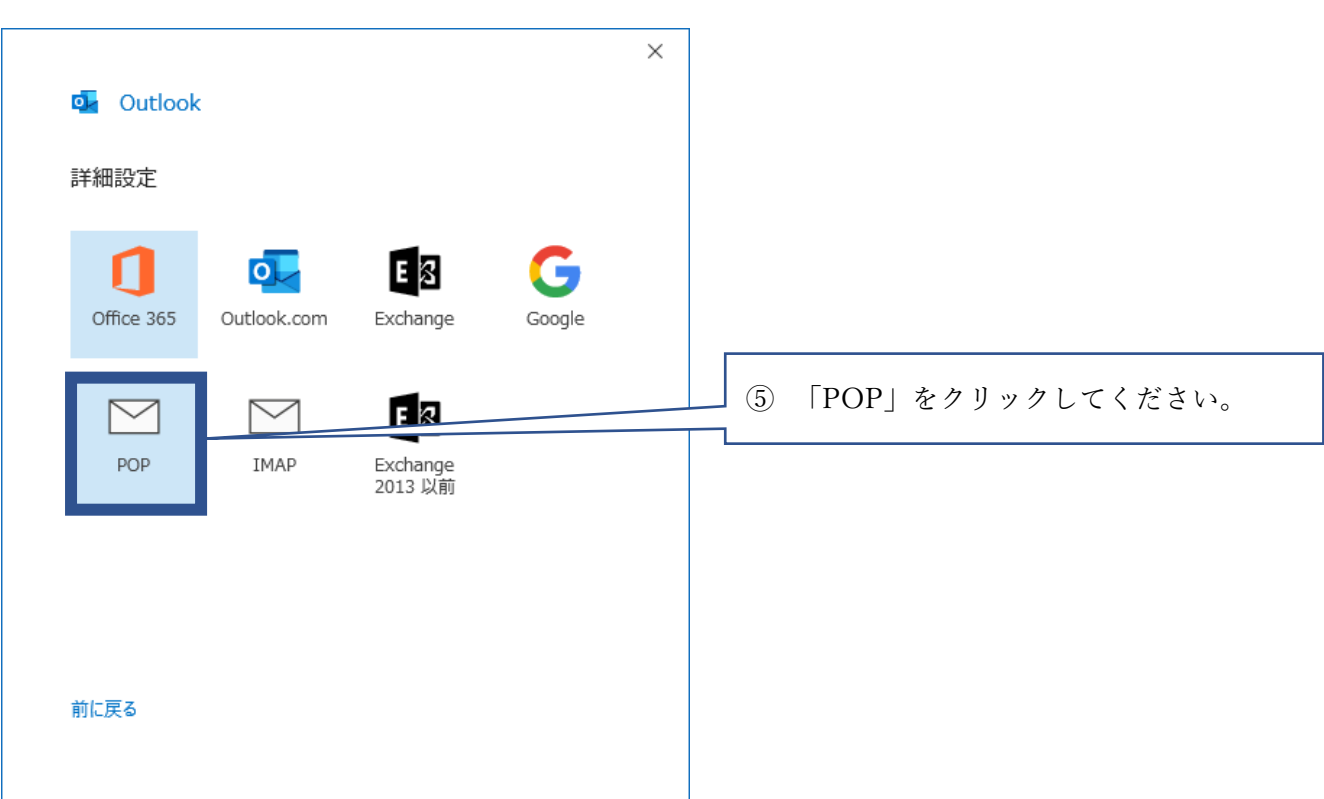

## 3. パスワード入力画面が表示します。

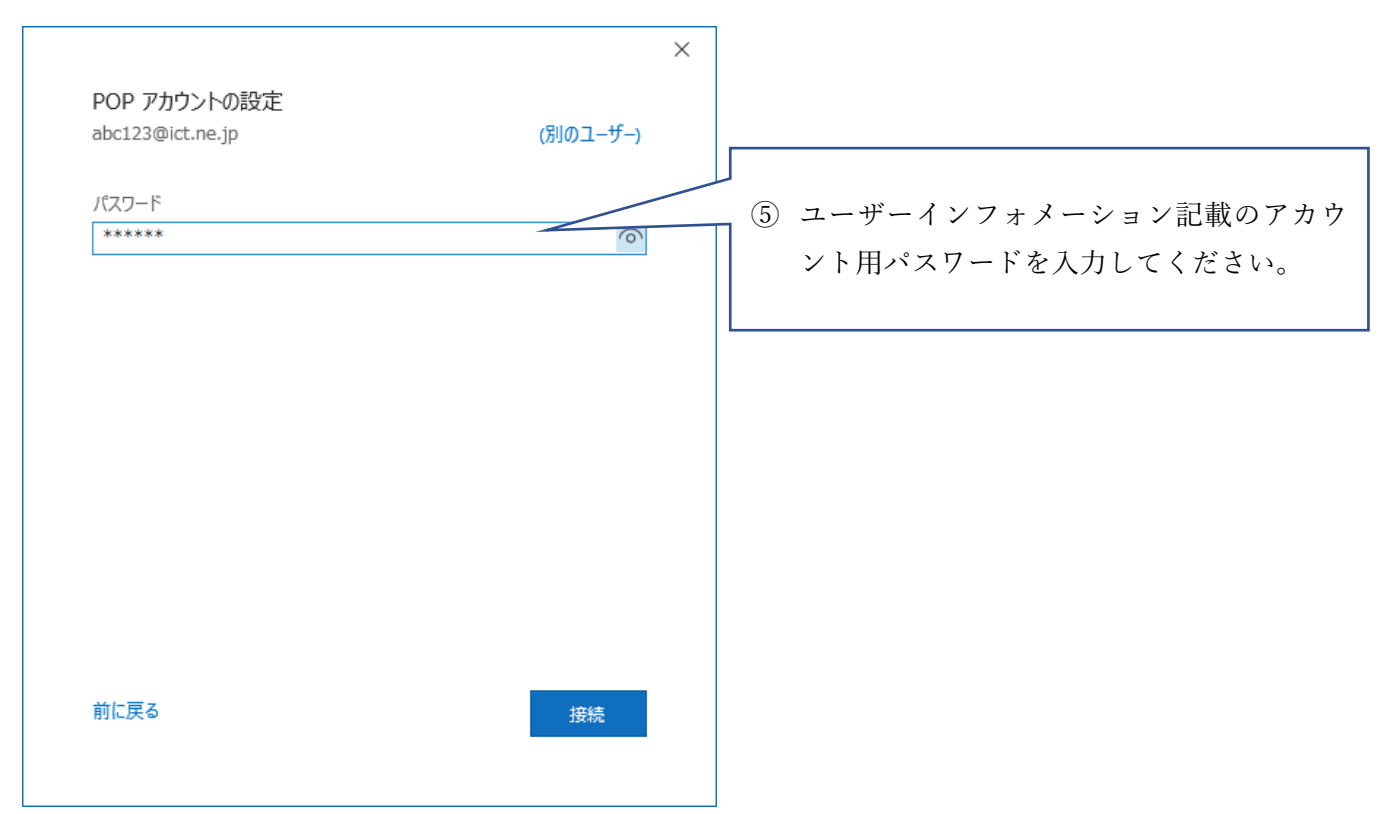

4. サーバ「pop.ict.ne.jp」のユーザー名とパスワード確認画面が表示されます。

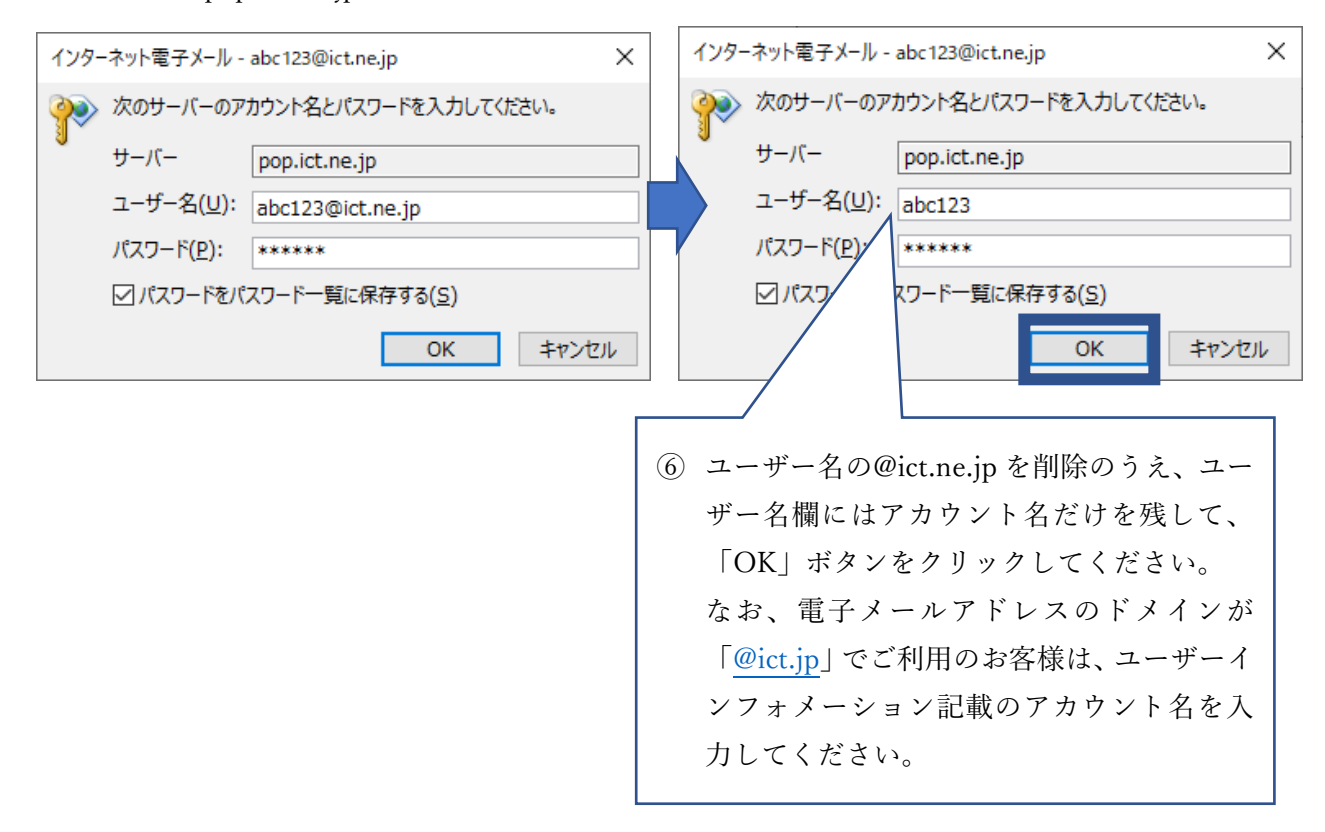

5. 問題が発生しましたの画面が表示します。

|                                                                                                    | ×                                                                                                    |
|----------------------------------------------------------------------------------------------------|----------------------------------------------------------------------------------------------------|
| outlook                                                                                                    |                                                                                                    |
| 問題が発生しました                                                                                                    |                                                                                                    |
| 送信 (SMTP) サーバーに接続できませんでした。 Outlook でサポートされている認<br>証方法が、サーバーでサポートされていません。 詳細については、メール管理者にお<br>問い合わせください。                                                                                                    |                                                                                                    |
| → abc123@ict.ne.jp ではない場合                                                                                                    | ] ⑦ 「アカウント設定の変更」をクリックしてく                                                                                                    |
| → アカウント設定の変更                                                                                                    | ださい。                                                                                                    |
| → トラブルシューティング                                                                                                    |                                                                                                    |
|                                                                                                    |                                                                                                    |
|                                                                                                    |                                                                                                    |
| 百升在                                                                                                    |                                                                                                    |
| 中部1                                                                                                    |                                                                                                    |
|                                                                                                    |                                                                                                    |
| ( DOD マナウントの部会両西ボキニトナナ                                                                                                    |                                                                                                    |
| 6. $POP / \pi / \gamma > r の 設 正 画 国 か 衣 小 し ま g_{0}$                                                                                                    |                                                                                                    |
| 6. POP プガリントの設た画面が表示します。<br>次のとおりサーバ名やポート番号などをご変更のうえ、                                                                                                    | 「次へ」をクリックしてください。                                                                                                    |
| 6. POP / ガリシトの設た画面が表示します。<br>次のとおりサーバ名やポート番号などをご変更のうえ、<br>                                                                                                    | 「次へ」をクリックしてください。<br>× ⑨ 受信メール                                                                                                    |
| <ol> <li>POP アガウントの設定画面が表示します。</li> <li>次のとおりサーバ名やポート番号などをご変更のうえ、</li> <li>POP アカウントの設定<br/>abc123@ict.ne.jp</li> <li>(別の)</li> </ol>                                                                                                    | 「次へ」をクリックしてください。<br>×<br>9 受信メール<br>サーバ:pop.ict.ne.jp ポート:995                                                                                                    |
| <ol> <li>POP アカウントの設定回回か表示します。</li> <li>次のとおりサーバ名やポート番号などをご変更のうえ、</li> <li>POP アカウントの設定<br/>abc123@ict.ne.jp (別の)<br/>受信メール</li> </ol>                                                                                                    | 「次へ」をクリックしてください。 × <li> ⑨ 受信メール サーバ:pop.ict.ne.jp ポート:995  ✓ このサーバでは暗号化された接続 (SSL/TLS が必要)</li>                                                                                                    |
| <ul> <li>6. POP ブガウジトの設定画面が表示します。</li> <li>次のとおりサーバ名やポート番号などをご変更のうえ、</li> <li>POP アカウントの設定<br/>abc123@ict.ne.jp</li> <li>受信メール<br/>サーバー pop.ict.ne.jp</li> <li>ポート 995</li> </ul>                                                                                                    | 「次へ」をクリックしてください。<br>×<br>⑨ 受信メール<br>サーバ:pop.ict.ne.jp ポート:995<br>☑ このサーバでは暗号化された接続<br>(SSL/TLS が必要)                                                                                                    |
| <ul> <li>6. POP アカウントの設定画面が表示します。</li> <li>次のとおりサーバ名やポート番号などをご変更のうえ、</li> <li>POP アカウントの設定<br/>abc123@ict.ne.jp</li> <li>受信メール<br/>サーバー pop.ict.ne.jp</li> <li>ポート 995</li> <li>✓ このサーバーでは暗号化された接続 (SSL/TLS) が必要</li> <li>セキュリティで保護されたパスワード認証 (SPA) でのログオンが必要</li> </ul>                                                                                                    | 「次へ」をクリックしてください。<br>×<br>⑨ 受信メール<br>サーバ:pop.ict.ne.jp ポート:995<br>☑ このサーバでは暗号化された接続<br>(SSL/TLS が必要)                                                                                                    |
| <ul> <li>6. POP アカウントの設定画面が表示します。</li> <li>次のとおりサーバ名やポート番号などをご変更のうえ、</li> <li>POP アカウントの設定<br/>abc123@ict.ne.jp</li> <li>受信メール<br/>サーバー pop.ict.ne.jp</li> <li>ポート 995</li> <li>✓ このサーバーでは暗号化された接続 (SSL/TLS) が必要</li> <li>セキュリティで保護されたパスワード認証 (SPA) でのログオンが必要</li> <li>送信メール</li> </ul>                                                                                                    | 「次へ」をクリックしてください。<br>×<br>⑨ 受信メール<br>サーバ:pop.ict.ne.jp ポート:995<br>☑ このサーバでは暗号化された接続<br>(SSL/TLS が必要)<br>⑧ 送信メール                                                                                                    |
| <ul> <li>6. POP アカウントの設定<br/>abc123@ict.ne.jp (別の) </li> <li>受信メール </li> <li>サーバー pop.ict.ne.jp </li> <li>ごのサーバーでは暗号化された接続 (SSL/TLS) が必要 </li> <li>セキュリティで保護されたパスワード認証 (SPA) でのログオンが必要 </li> <li>送信メール </li> <li>サーバー smtp.ict.ne.jp </li> </ul>                                                                                                    | 「次へ」をクリックしてください。<br>×<br>(9) 受信メール<br>サーバ: pop.ict.ne.jp ポート:995<br>☑ このサーバでは暗号化された接続<br>(SSL/TLS が必要)<br>⑧ 送信メール<br>サーバ: smtp.ict.ne.jp ポート:587<br>暗号化方法 STARTTIS                                                                                      |
| <ul> <li>6. POP アカウントの設定画面が表示します。</li> <li>次のとおりサーバ名やポート番号などをご変更のうえ、</li> <li>POP アカウントの設定<br/>abc123@ict.ne.jp (別の)</li> <li>受信メール<br/>サーバー pop.ict.ne.jp ポート 995</li> <li>ジ このサーバーでは暗号化された接続 (SSL/TLS) が必要</li> <li>セキュリティで保護されたパスワード認証 (SPA) でのログオンが必要</li> <li>送信メール<br/>サーバー smtp.ict.ne.jp ポート 54</li> <li>暗号化方法 STARTTLS ▼</li> <li>セキュリティで保護されたパスワード認証 (SPA) でのログオンが必要</li> </ul>                                                                                                    | 「次へ」をクリックしてください。 × 9 受信メール サーバ:pop.ict.ne.jp ポート:995 ☑ このサーバでは暗号化された接続 (SSL/TLS が必要) 8 送信メール サーバ:smtp.ict.ne.jp ポート:587 暗号化方法 STARTTLS                                                                                                    |
| <ul> <li>6. POP アカウントの設定画面が表示します。</li> <li>次のとおりサーバ名やポート番号などをご変更のうえ、</li> <li>POP アカウントの設定<br/>abc123@ict.ne.jp (別の)</li> <li>受信メール<br/>サーバー pop.ict.ne.jp ポート 995</li> <li>✓ このサーバーでは暗号化された接続 (SSL/TLS) が必要</li> <li>セキュリティで保護されたパスワード認証 (SPA) でのログオンが必要</li> <li>送信メール<br/>サーバー smtp.ict.ne.jp ポート 58</li> <li>暗号化方法 STARTTLS ▼</li> <li>セキュリティで保護されたパスワード認証 (SPA) でのログオンが必要</li> <li>メッセージ配信</li> </ul>                                                                                                    | 「次へ」をクリックしてください。 × 9 受信メール サーバ:pop.ict.ne.jp ポート:995 ☑ このサーバでは暗号化された接続 (SSL/TLS が必要) 8 送信メール サーバ:smtp.ict.ne.jp ポート:587 暗号化方法 STARTTLS                                                                                                    |
| <ul> <li>6. POP プガウシトの設定画面が表示します。</li> <li>次のとおりサーバ名やポート番号などをご変更のうえ、</li> <li>POP アカウントの設定 <ul> <li>abc123@ict.ne.jp</li> <li>⑦///</li> <li>⑦////</li> <li>⑦///</li> <li>⑦////</li> <li>⑦///</li> <li>⑦///</li> <li>⑦///</li> <li>⑦////</li> <li>⑦////</li> <li>⑦/////</li> <li>⑦////</li> <li>⑦////&lt;</li></ul></li></ul> | 「次へ」をクリックしてください。<br>×<br>● 受信メール<br>サーバ:pop.ict.ne.jp ポート:995<br>○ このサーバでは暗号化された接続<br>(SSL/TLS が必要)<br>⑧ 送信メール<br>サーバ:smtp.ict.ne.jp ポート:587<br>暗号化方法 STARTTLS                                                                                          |
| <ul> <li>6. POP アカウントの設定画面が表示します。</li> <li>次のとおりサーバ名やポート番号などをご変更のうえ、</li> <li>POP アカウントの設定<br/>abc123@ict.ne.jp の)の<br/>受信メール<br/>サーバー pop.ict.ne.jp ポート 995</li> <li>ジ このサーバーでは暗号化された接続 (SSL/TLS) が必要</li> <li>セキュリティで保護されたパスワード認証 (SPA) でのログオンが必要</li> <li>送信メール<br/>サーバー smtp.ict.ne.jp ポート 58</li> <li>暗号化方法 STARTTLS </li> <li>ロキュリティで保護されたパスワード認証 (SPA) でのログオンが必要</li> <li>メッセージ配信</li> <li>既存のデータ ファイルを使用</li> </ul>                                                                                                    | 「次へ」をクリックしてください。<br>×<br>● 受信メール<br>サーバ:pop.ict.ne.jp ポート:995<br>□ このサーバでは暗号化された接続<br>(SSL/TLS が必要)<br>⑧ 送信メール<br>サーバ:smtp.ict.ne.jp ポート:587<br>暗号化方法 STARTTLS                                                                                          |
| <ul> <li>6. POP アカウントの設定 画面が表示 します。</li> <li>次のとおりサーバ名やポート番号などをご変更のうえ、</li> <li>POP アカウントの設定 <ul> <li>abc123@ict.ne.jp</li> <li>受信メール</li> <li>サーバー pop.ict.ne.jp</li> <li>パート 995</li> <li>ジ このサーバーでは暗号化された接続 (SSL/TLS) が必要</li> <li>セキュリティで保護されたパスワード認証 (SPA) でのログオンが必要</li> <li>送信メール</li> <li>サーバー smtp.ict.ne.jp</li> <li>ボート 58</li> <li>暗号化方法 STARTTLS </li> <li>暗号化方法 STARTTLS </li> <li>ロキュリティで保護されたパスワード認証 (SPA) でのログオンが必要</li> <li>メッセージ配信</li> <li>既存のデータファイルを使用</li> </ul></li></ul>                                                                                                    | <ul> <li>「次へ」をクリックしてください。         <ul> <li>(9) 受信メール<br/>サーバ:pop.ict.ne.jp ポート:995</li> <li>○ このサーバでは暗号化された接続<br/>(SSL/TLS が必要)</li> </ul> </li> <li>⑧ 送信メール<br/>サーバ:smtp.ict.ne.jp ポート:587<br/>暗号化方法 STARTTLS</li> <li>(9) 「次へ」をクリックしてください)</li> </ul> |
| <ul> <li>6. POP アカウントの設定画面が表示します。</li> <li>次のとおりサーバ名やボート番号などをご変更のうえ、</li> <li>POP アカウントの設定 <ul> <li>abc123@ict.ne.jp</li> <li>⑦月の1</li> <li>受信メール</li> <li>サーバー pop.ict.ne.jp</li> <li>ポート 995</li> <li>⑦ このサーバーでは暗号化された接続 (SSL/TLS) が必要</li> <li>② さのサーバーでは暗号化された接続 (SSL/TLS) が必要</li> <li>② さのサーバーでは暗号化された接続 (SPA) でのログオンが必要</li> <li>送信メール</li> <li>サーバー smtp.ict.ne.jp</li> <li>ポート 58</li> <li>暗号化方法 STARTTLS ▼</li> <li>□ セキュリティで保護されたパスワード認証 (SPA) でのログオンが必要</li> <li>メッセージ配信</li> <li>□ 既存のデータ ファイルを使用</li> </ul> </li> <li>前に戻る</li> </ul>                                                                                                    | 「次へ」をクリックしてください。<br>×<br>● 受信メール<br>サーバ:pop.ict.ne.jp ポート:995<br>● このサーバでは暗号化された接続<br>(SSL/TLS が必要)<br>⑧ 送信メール<br>サーバ:smtp.ict.ne.jp ポート:587<br>暗号化方法 STARTTLS<br>④ 「次へ」をクリックしてください。                                                                    |

7. POP アカウントの設定画面が表示されますので、ユーザーインフォメーション記載のアカウント名のパス ワードを入力して、「接続」をクリックしてください。

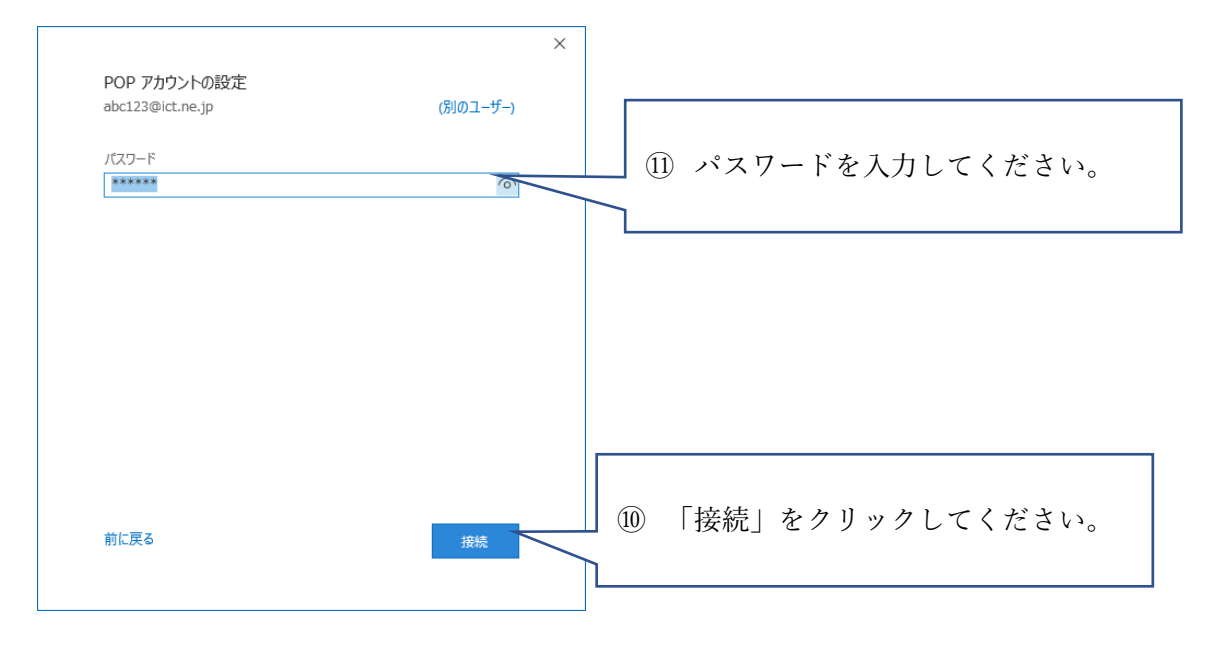

8. サーバの認証画面が連続して表示されます。

先に、サーバ pop.ict.ne.jp のユーザー名とパスワードの確認画面を表示しますので、ユーザー名をアカウント名のみとして、OK ボタンをクリックしてください。

| 1                                 | ンター | -ネット電子メール -        | abc123@ict.ne.jp          | ×        |                       | インタ           | -ネット電子メール -        | abc123@ict.ne.jp       | ×   |
|-----------------------------------|-----|--------------------|---------------------------|----------|-----------------------|---------------|--------------------|------------------------|-----|
| ◇◇◇ 次のサーバーのアカウント名とパスワードを入力してください。 |     |                    | <b>?</b> >                | 次のサーバーのア | カウント名とパスワードを入力してください。 |               |                    |                        |     |
| 3                                 |     | サーバー               | pop.ict.ne.jp             |          |                       | 2             | サーバー               | pop.ict.ne.jp          |     |
|                                   |     | ユーザー名( <u>U</u> ): | abc123@ict.ne.jp          |          | _                     | /             | ユーザー名( <u>U</u> ): | abc123                 |     |
|                                   | (12 | ) ユーザーネ            | 」<br>名の「@ict.ne.in」を削除のうえ | 2.0      | К                     | $\mathcal{V}$ | パスワード( <u>P</u> ): | *****                  |     |
|                                   |     | ボタンを               | クリックしてください。               |          |                       |               | ✓パスワードをパ           | スワード一覧に保存する( <u>S)</u> |     |
|                                   |     | お客様の電              | 電子メールアドレスが「@ict.          | ip」 ۵    | の                     |               |                    | OK \$777               | 216 |
|                                   |     | 場合は、コ              | ユーザーインフォメーション             | 記載の      | の                     |               |                    |                        |     |
|                                   |     | アカウン               | ト名を入力してください。              |          |                       |               |                    |                        |     |

続いて、サーバ smtp.ict.ne.jp の認証画面が表示されますので、ユーザー名のアカウント名に「@ict.ne.jp」を 追記して、OK ボタンをクリックしてください。

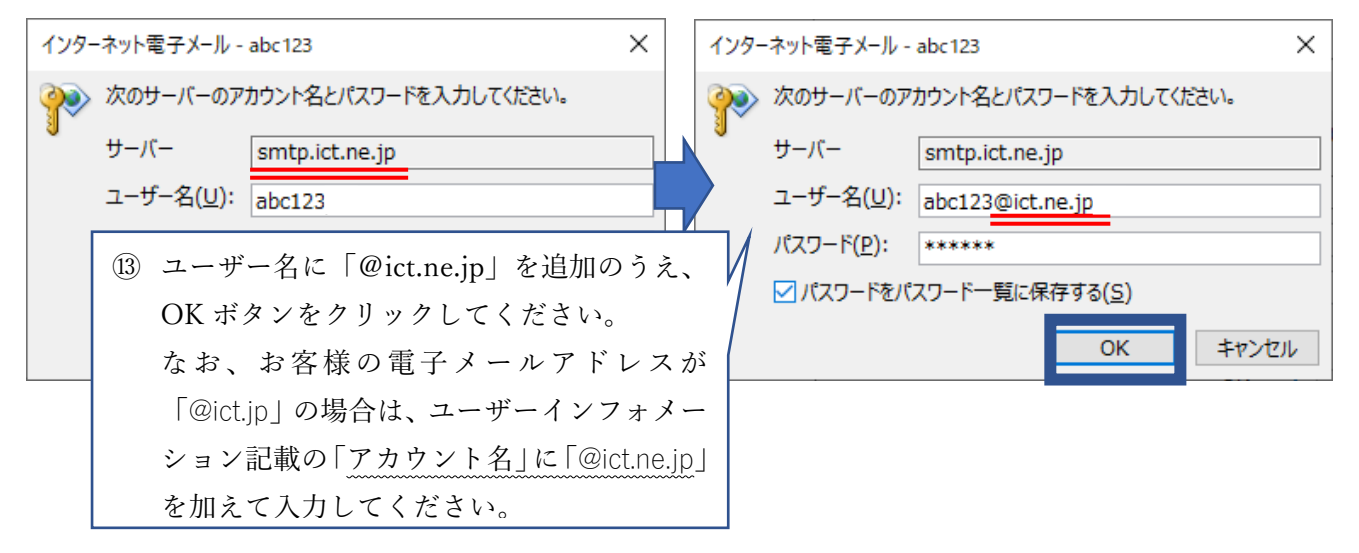

9. Outook Mobile をスマートフォンにも設定するのチェックを外して、完了ボタンをクリックしてください。

| アカウントが正常に追加されました        |                                      |                           |                           |                          |
|-------------------------|--------------------------------------|---------------------------|---------------------------|--------------------------|
| POP<br>abc123@ict.ne.jp |                                      |                           |                           |                          |
|                         |                                      |                           |                           |                          |
|                         |                                      |                           |                           |                          |
|                         |                                      |                           |                           |                          |
|                         |                                      |                           |                           |                          |
| 別のメール アドレスを追加           |                                      |                           |                           |                          |
| 別のメール アドレスを追加           | ▼ 次へ                                 |                           |                           |                          |
| 別のメール アドレスを追加           | <ul> <li>▼</li> <li>次へ</li> </ul>    | (14) Outlook              | Mobile をスマー               | - トフ:                    |
| 別のメール アドレスを追加           | ▼<br>次へ<br>設定                        | ⑭ Outlook<br>にも設定         | Mobile をスマー<br>マーズ        | -トフ;<br>を外し              |
| 別のメール アドレスを追加           | <ul> <li>▼ 次へ</li> <li>設定</li> </ul> | ⑭ Outlook<br>にも設定<br>ださい  | Mobile をスマー<br>ざする」のチェックを | -トフ;<br>を外し <sup>-</sup> |
| 別のメール アドレスを追加           | ▼ 次へ<br>設定                           | ④ Outlook<br>にも設定<br>ださい。 | Mobile をスマー<br>Eする」のチェックを | -トフ;<br>を外し、             |

- 10. 続いて送信サーバ (SMTP サーバ)の認証に関する設定を正しく反映します。
  - 「ファイル」をクリックしてください。

|   | 8          |                      |                                 |               |    |           |     |           |       |
|---|------------|----------------------|---------------------------------|---------------|----|-----------|-----|-----------|-------|
| ( | ファイル       | <b>ホ−</b> Ь          | 送受信                             | フォル           | バー | 表示        | ヘルプ | Ç         | ) 実行し |
|   | 新しい<br>メール | 新しい<br>新しい<br>アイテム ~ | ISS 無視<br>ISS クリーン<br>ん<br>迷惑メー | Pップ ~<br>-ル ~ |    | アー<br>カイブ | 反信  | 全員に<br>返信 |       |
|   |            |                      |                                 |               |    |           |     |           |       |

② 「情報」→「アカウント設定」→「プロファイルの管理」を順にクリックしてください。

Outlook Today - Outlook

| $\bigotimes$    |                                                                                                    |
|-----------------|----------------------------------------------------------------------------------------------------|
| 情報              | アカウント情報                                                                                                    |
| 開く/エクスポート       | ■ abc123@ict.ne.jp     POP/SMTP                                                                                |
|                 | + 7h0>h08m                                                                                                    |
| £18)            | アルプンドの活泼走<br>207か2との設定を整要、または追加の接続を設定します。<br>7022-     ドから、Red、Android、Windows 10 Hobile 用の Outlook アンルを取用します。 |
| Office<br>アカウント | <b>アカウト設定(点)</b> アカウト設定(点)     アウント設定(点)     アウント対加定人は判断するが、既存の                                                |
| フィードバック         | 参校設定を変更します。                                                                                                    |
|                 | - ドを更新します、CASD J7 50 KG<br>- ドを更新します、CASD J7 50 KG<br>- アクラントをと同時の送金(10)<br>- ビークを整理し、アイテムが追加、変更、また            |
|                 |                                                                                                    |
|                 | <ul> <li>(→ ワール-8 加一・8 認証で度になる、□2 ドインの表示</li></ul>                                                             |
|                 |                                                                                                    |
|                 | 「カファイルを追加または利用するか、既存<br>のプロアイル後進を発展します。                                                                        |
|                 |                                                                                                    |

③ メール設定画面が開きますので、「電子メールアカウント(E)」ボタンをクリックしてください。

| メール設定 - Outlook                                                 | ×                     |
|-----------------------------------------------------------------|-----------------------|
| 電子メール アカウント                                                     | 电子メール アカウント(E)        |
| データファイル                                                         | データ ファイル( <u>E</u> )  |
| 电子メール アカウントとデータ ファイルの複数のプロファイルを<br>設定します。通常は、1 つのプロファイルだけが必要です。 | プロファイルの表示( <u>S</u> ) |
|                                                                 | 閉じる( <u>C</u> )       |

 ④ 次に電子メールアカウントの画面が開きますので、「メール」タブからお客様の電子メールアドレスを選 択のうえ、「変更」ボタンをクリックしてください。

| アカウント設定                                                            | ×               |
|--------------------------------------------------------------------|-----------------|
| 電子メール アカウント<br>アカウントを追加または削除できます。また、アカウントを選択してその設定を変更できます。         |                 |
| メール<br>データファイル RSS フィード SharePoint リスト インターネット予定表 公開予定表 アドレス帳      |                 |
| 중 新規(N) 炎 修復(R)  중 変更(A)  Ø 既定に設定(D)  ★ 削除(M)                      |                 |
| 2前 種類                                                              |                 |
|                                                                    |                 |
|                                                                    |                 |
| 選択したアカウントでは、新しいメッセージを次の場所に配信します:                                   |                 |
| フォルダーの変更(E) abc123@ict.ne.in¥受信トレイ                                 |                 |
| データ ファイル: C:¥Users¥tetsuya.yamamoto¥¥Outlook ファイル¥abc123@ict.ne.jp | ).pst           |
|                                                                    | 閉じる( <u>C</u> ) |

⑤ アカウントの変更画面が開きますので、「詳細設定」ボタンをクリックしてください。

| アカウントの変更                                  |                                                 | X                                     |
|-------------------------------------------|-------------------------------------------------|---------------------------------------|
| POP と IMAP のアカウント設定<br>お使いのアカウントのメール サー/  | (-の設定を入力してください。                                 |                                       |
| ユーザー情報                                    |                                                 | アカウント設定のテスト                           |
| 名前( <u>Y</u> ):                           | abc123@ict.ne.jp                                | アカウントをテストして、入力内容が正しいかどうかを確認することをお勧め   |
| 電子メール アドレス( <u>E</u> ):                   | abc123@ict.ne.jp                                | 049.                                  |
| サーバー情報                                    |                                                 | アカウント設定のテスト(T)                        |
| アカウントの種類( <u>A</u> ):                     | POP3 ~                                          |                                       |
| 受信メール サーバー( <u>I</u> ):                   | pop.ict.ne.jp                                   | ○[次へ]をクリックした5アカワント設定を目動的にテスト9る<br>(S) |
| 送信メール サーバー (SMTP)( <u>O</u> ):            | smtp.ict.ne.jp                                  |                                       |
| メール サーバーへのログオン情報                          |                                                 |                                       |
| アカウント名(U):                                | abc123                                          |                                       |
| パスワード( <u>P</u> ):                        | *****                                           |                                       |
| ⊡パス5                                      | ワードを保存する( <u>R</u> )                            |                                       |
| □メール サーバーがセキュリティで保護<br>ている場合には、チェック ポックスを | 黄されたパスワード認証 (SPA) に対応し<br>オンにしてください( <u>Q</u> ) | ¥桐設定( <u>M</u> )                      |
|                                           |                                                 |                                       |
|                                           |                                                 | < 戻る(B) 次へ(N) > キャンセル ヘルプ             |
|                                           |                                                 |                                       |

⑥ インターネット電子メール設定が開きますので、「送信サーバ」タブをクリックして以下のとおり設定をしてください。なお、アカウント名とパスワードはお客様のものにお読み替えのうえ入力してください。

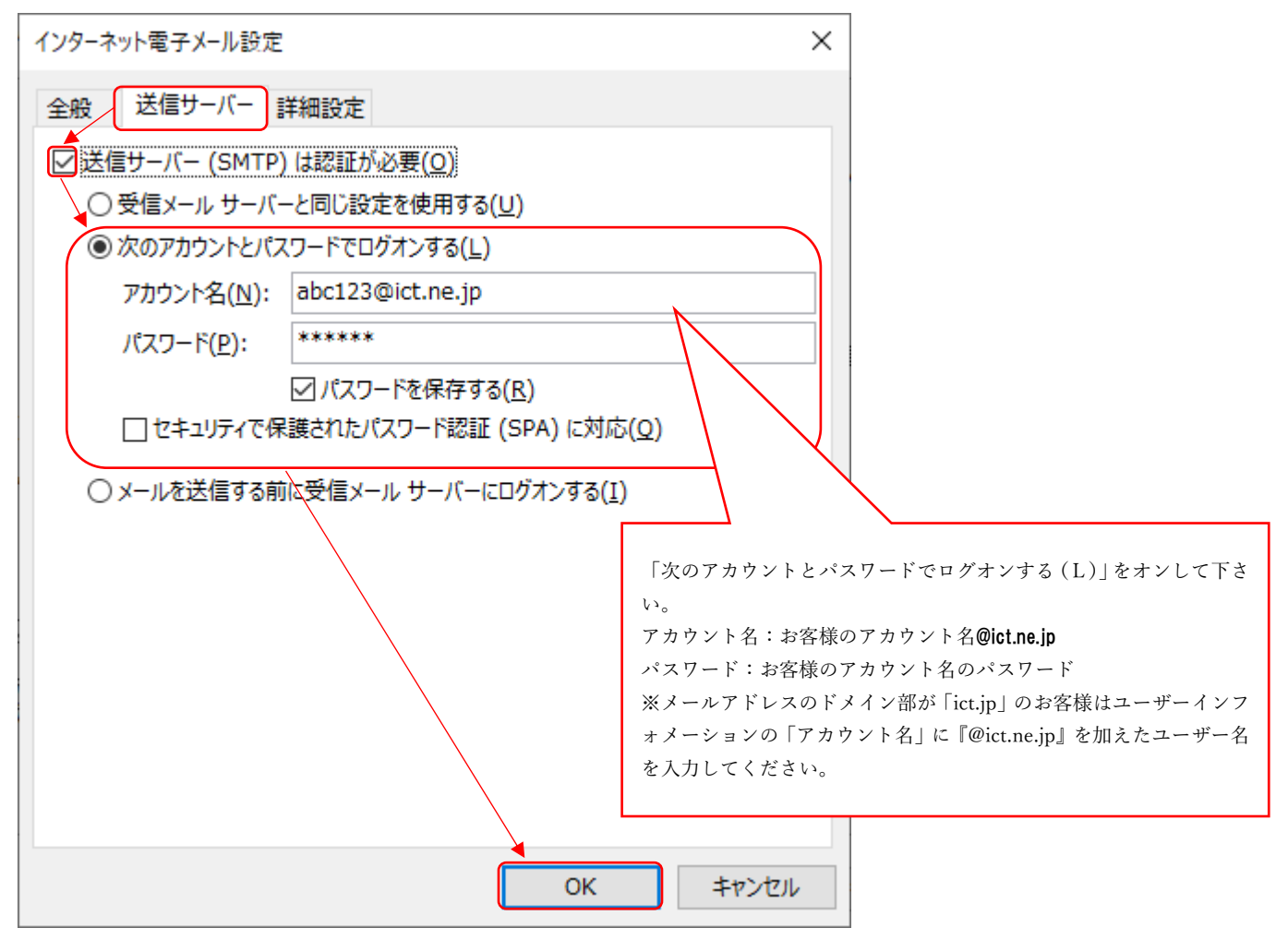

⑦ アカウントの変更画面に戻りましたら「次へ」をクリックしてください。

| アカウントの変更<br>POP と IMAP のアカウント設定<br>お使いのアカウントのメール サー/                                                                                                    | (-の設定を入力してください。                                                                                                    | ×                                                                                                    |
|----------------------------------------------------------------------------------------------------|----------------------------------------------------------------------------------------------------|----------------------------------------------------------------------------------------------------|
| ユーザー情報<br>名前(⊻):<br>電子メールアドレス(E):<br>サーバー情報<br>アカウントの種類(Δ):<br>受信メールサーバー(I):<br>送信メールサーバーへのログオン情報<br>アカウント名(以):<br>パスワード(P):<br>□ メールサーバーがセキュリティで保<br>ている場合には、チェック ポックスを | abc123@ict.ne.jp<br>abc123@ict.ne.jp<br>pop.ict.ne.jp<br>smtp.ict.ne.jp<br>abc123<br>******<br>ドを保存する(B)<br>緩されたパスワード認証 (SPA) に対応し<br>オンにしてください(Q) | アカウント設定のテスト<br>アカウントをテストして、入力内容が正しいかどうかを確認することをお勧め<br>します。 アカウント設定のテスト(I) ○[次へ]をクリックしたらアカウント設定を自動的にテストする<br>(S) 詳細設定( <u>M</u> ) |
|                                                                                                    |                                                                                                    | < 戻る(B) 次へ(M) > キャンセル へルブ                                                                                                    |

⑧ 送受信テストが正常に完了することを確認のうえ、「閉じる」ボタンをクリックしてください。

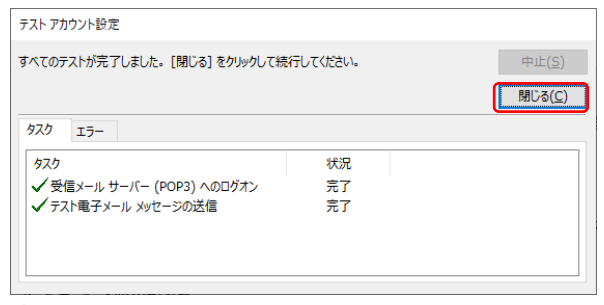

⑨ 「完了」ボタンをクリックしてください。

| アカウントの変更                       |                   | ×   |
|--------------------------------|-------------------|-----|
|                                |                   |     |
| すべて完了しました                      |                   |     |
| アカウントのセットアップに必要な情報がすべて入力されました。 |                   |     |
|                                |                   |     |
|                                |                   |     |
|                                |                   |     |
|                                |                   |     |
|                                |                   |     |
|                                |                   |     |
|                                |                   |     |
|                                |                   |     |
|                                |                   |     |
|                                | < 戻る(B) <b>先了</b> | ヘルプ |
| L                              |                   |     |

⑩ 「閉じる」ボタンでクリックしてください。

| 電子メール アカウント<br>アカウントを追加また    | は削除できます。また、アカウントを選択してその設定を変更できます。                                                                                                    |  |
|------------------------------|----------------------------------------------------------------------------------------------------|--|
|                              |                                                                                                    |  |
| ール データファイル                   | RSS フィード SharePoint リスト インターネット予定表 公開予定表 アドレス帳                                                                                             |  |
| 🚰 新規( <u>N</u> )   隆         | 復( <u>R</u> ) 🚰 変更( <u>A</u> ) 🥥 既定に設定(型) 🗙 削除( <u>M</u> ) 🔹 ♣                                                                             |  |
| 名前                           | 種類                                                                                                    |  |
| abc123@ict.ne.jp             | POP/SMTP (送信で使用する既定のアカウント)                                                                                                    |  |
|                              |                                                                                                    |  |
| 訳したアカウントでは、新<br>フォルターの恋事(F)  |                                                                                                    |  |
| 目択したアカウントでは、新<br>フォルダーの変更(E) | il/LVXッセージを次の場所に配信します:<br>abc123のict.ne.j <b>p将受合レイ</b><br>データ Tar/Li - CM learWhatsuan yamamotoki - YOutlook Tar/Li Xabc123のict pa in pet |  |
| 訳したアカウントでは、新<br>フォルダーの変更(E)  | iiしいメッセージを次の場所に配信します:<br><b>abc123のict.ne.jp¥受信トレイ</b><br>デーク ファイル: C.¥Users¥tetsuya.yamamoto¥¥Outlook ファイル¥abc123@ict.ne.jp.pst           |  |

① 「閉じる」ボタンでクリックしてください。

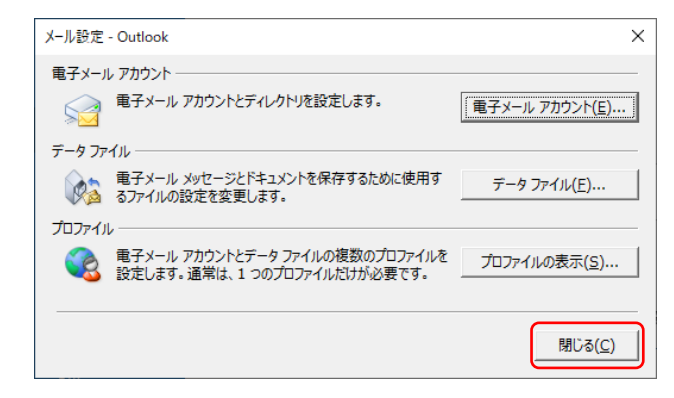

11. ⊖ (戻る) ボタンで戻ってください。

| $\odot$   |                              |
|-----------|------------------------------|
| 19146     | アカウント情報                      |
| 聞く/エクスポート | ebc123@ict.ne.jp<br>POP/SMTP |
| 活用ファイルの展  | + 7かつとの追加<br>アカウントの設定        |
| ,         |                              |

12. メールの設定が完了しました。

【電子メールアドレスの設定確認などが必要なとき】

(アカウント情報の確認方法とサーバにメッセージのコピーを残す設定方法)

1. ファイルをクリックしてください。

| 89 =                                                                                   |                                                                                                    |                 |                                         |                                                                                                  |                   |
|----------------------------------------------------------------------------------------|----------------------------------------------------------------------------------------------------|-----------------|-----------------------------------------|--------------------------------------------------------------------------------------------------|-------------------|
| ファイル <b>ホーム</b>                                                                        | 送受信 フォルダー                                                                                                    | 表示 へル           | プロタン 実行したい作業を                           | 入力してください                                                                                         |                   |
| 新しい 新しい<br>メール アイテム・                                                                   | <ul> <li>□ 無視</li> <li>□ □ □</li> <li>□ □</li> <li>□ □&lt;</li></ul> | アー<br>アー<br>カイブ | 2 日 日 日 日 日 日 日 日 日 日 日 日 日 日 日 日 日 日 日 | <ul> <li>□ 移動:? → 上司に転送</li> <li>□ チーム宛て電子メ・・・ ✓ 完了</li> <li>① 返信して削除</li> <li>ジ 新規作成</li> </ul> | ▲<br>▼<br>▼<br>参動 |
| 新規作成                                                                                   | 削除                                                                                                    |                 | 返信                                      | クイック操作                                                                                           | 5 彩               |
| ここにお気に入りの<br><b> 、abc123@id</b>                                                        | 、<br>フォルダーをドラッグします —<br>ct.ne.ip                                                                                                    | 予定表             |                                         |                                                                                                  |                   |
| 受信トレイ<br>下書き<br>送信済みアイテム<br>削除済みアイテム<br>RSS フィード<br>送信トレイ<br>送信トレイ<br>迷惑メール<br>検索フォルダー | 19                                                                                                    |                 |                                         |                                                                                                  |                   |

2. 「情報」→「アカウント設定」→「アカウント設定」を順にクリックしてください。

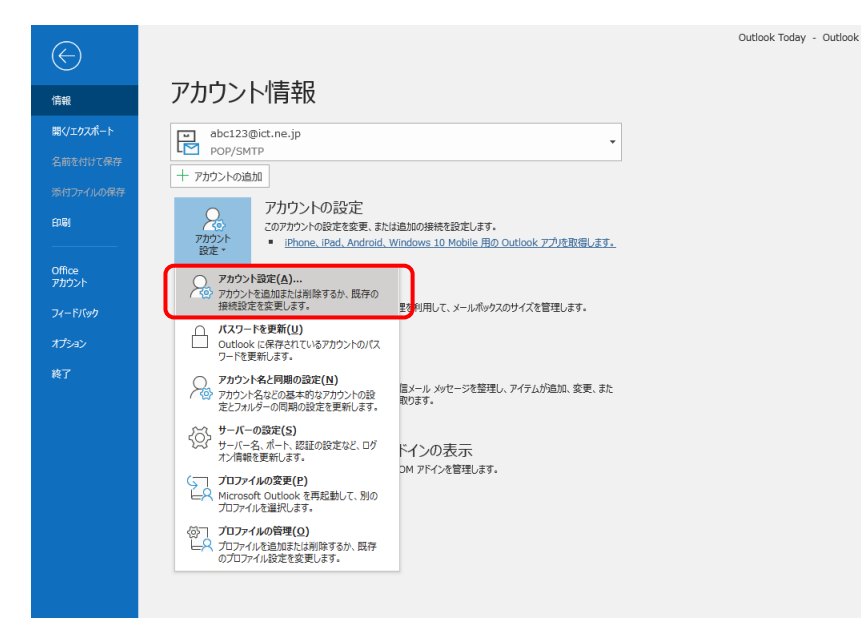

3. アカウント設定が表示されます。

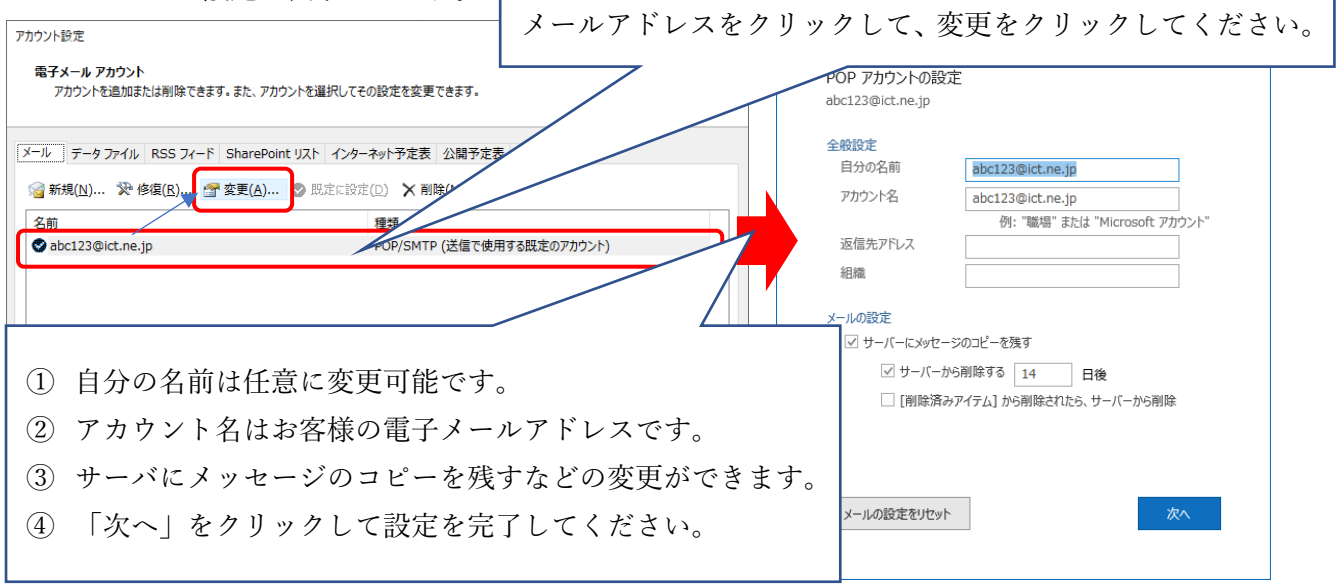

(アカウント情報のサーバ設定の確認方法)

1. 「ファイル」をクリックしてください。

| 09 F                  |                                  |           |           |
|-----------------------|----------------------------------|-----------|-----------|
| ファイル ホーム              | 送受信 フォルダー                        | 表示        | ヘルプ 🛛 実行し |
| 新しい 新しい<br>メール アイテム ~ | ◎ 無視<br>◎ かリーンアップ ~<br>◎ 迷惑メール ~ | アー<br>カイブ |           |

2.「情報」→「アカウント設定」→「プロファイルの管理」を順にクリックしてください。

| $\bigotimes$    |                                                                              | Outlook Today - Outlook |
|-----------------|------------------------------------------------------------------------------|-------------------------|
| 備報              | アカウント情報                                                                      |                         |
| 開く/エクスポート       | abc123@ict.ne.jp                                                             |                         |
| 名前を付けて保存        |                                                                              |                         |
| 添付ファイルの保存       |                                                                              |                         |
| 印刷              | アカワントの設定 このアカウントの設定を変更、または追加の接続を設定します。                                       |                         |
|                 | アカウント<br>設定 > iPhone、iPad、Android、Windows 10 Mobile 用の Outlook アウル取得します。     |                         |
| Office<br>アカウント | マカウント設定(A)<br>マカウントを追加または利除するか、既存の                                           |                         |
| フィードバック         | 教授設定と変更しよ9。  至初期申して、メールホックスのサイスを管理します。  (スワードを更新(II)                         |                         |
| オプション           | Cuttookに保存されているアカウントのパス<br>ードを更新します。                                         |                         |
| 終了              | ◇ カウント&と同様の設定(M)<br>(※) ガウント名とたの基本的なアカウントの設<br>などンバルチーク可能の設定を更新にます。<br>取ります。 |                         |
|                 |                                                                              |                         |
|                 | (□ <b>プロ&gt;</b> /1/0g変更(2)<br>→ Nessoft Outlook 変更認知して、別の<br>プロック1/0空観のします。 |                         |
|                 | (○) <b>プロ24(400時間(0)</b><br>→ プロ27(4280度54時間(54), 長件<br>のプロ27(4)設定を変更します。    |                         |
|                 |                                                                              |                         |

3. メール設定画面が開きますので、「電子メールアカウント(E)」ボタンをクリックしてください。

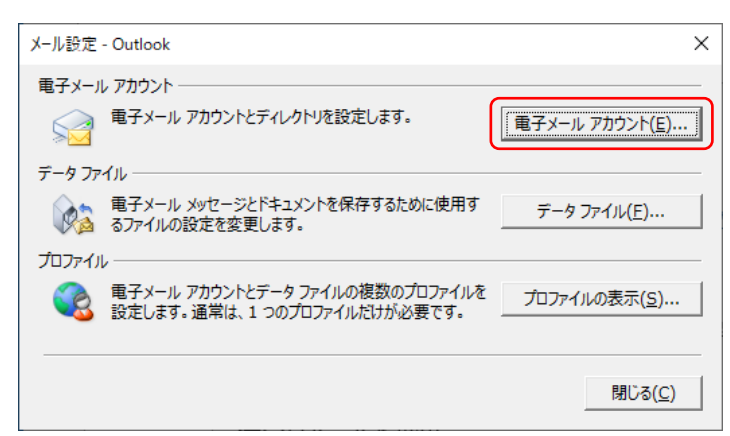

4. 次に電子メールアカウントの画面が開きますので、「メール」タブからお客様の電子メールアドレスを選 択のうえ、「変更」ボタンをクリックしてください。

| アカウント設定                                                               | ×               |
|-----------------------------------------------------------------------|-----------------|
| 電子メール アカウント<br>アカウントを追加または削除できます。また、アカウントを選択してその設定を変更できます。            |                 |
| メール データファイル RSS フィード SharePoint リスト インターネット予定表 公開予定表 アドレス帳            |                 |
| ☆新規(N) 没修復(R) 愛要(A) ② 既定に設定(D) × 削除(M) ◆     ◆                        |                 |
| 2前                                                                    |                 |
| ■abc123@ict ne in POP/SMTP (送信で使用する研究のアカウント)                          |                 |
|                                                                       | _               |
|                                                                       |                 |
|                                                                       |                 |
|                                                                       |                 |
|                                                                       |                 |
|                                                                       |                 |
|                                                                       |                 |
| 溜切したマカウントでは、 約11110000-ごための小児が「配信」ます。                                 |                 |
| 温度(U)にアガジントでは、新しいいからビーンを(人の)物が川に自じ高しよう。                               |                 |
| フォルダーの変更(E) abc123@ict.ne.jp¥受信トレイ                                    |                 |
| データファイル: C:¥Users¥tetsuya.yamamoto¥¥Outlook ファイル¥abc123@ict.ne.jp.pst |                 |
|                                                                       |                 |
|                                                                       |                 |
|                                                                       |                 |
| B                                                                     | 閉じる( <u>C</u> ) |

5. アカウントの変更画面が開きますので、お客様の電子メールアドレスやサーバー情報が正しく入力され ていることを確認してください。なお、「名前(Y)」は任意に入力可能です。

つづいて、「詳細設定」ボタンをクリックしてください。

| アカウントの変更                                                                                               |                                                 | ×                                                         |
|----------------------------------------------------------------------------------------------------|-------------------------------------------------|-----------------------------------------------------------|
| POP と IMAP のアカウント設定<br>お使いのアカウントのメール サー/                                                               | ∜−の設定を入力してください。                                 | ×.                                                        |
| エーザー情報<br>名前(Y):                                                                                       | abo103@ict po in                                | アカウント設定のテスト<br>アカウントをテストリノて、入力内容が正しいかどうかを確認することをお新め       |
| 「コ <sup>my</sup> (エ)・<br>電子メール アドレス(F)・                                                                | abc123@ict.ne.jp                                | します。                                                      |
| モリイ・ルノーレス(E).<br>サーバー情報<br>アカウントの種類(A):<br>受信メールサーバー(I):<br>送信メールサーバー (SMTP)(Q):<br>メールサーバー (SMTP)(Q): | POP3<br>pop.ict.ne.jp<br>smtp.ict.ne.jp         | アカウント設定のテスト(I)<br>☑ [次へ] をクリックしたらアカウント設定を自動的にテストする<br>(S) |
| アカウント名(U):                                                                                             | abc123                                          |                                                           |
| パスワード( <u>P</u> ):                                                                                     | *****                                           |                                                           |
| ☑ パス?                                                                                                  | フードを保存する( <u>R</u> )                            |                                                           |
| □ メール サーバーがセキュリティで保<br>ている場合には、チェック ポックスを                                                              | 護されたパスワード認証 (SPA) に対応し<br>オンにしてください( <u>Q</u> ) | 詳細設定( <u>M</u> )                                          |
|                                                                                                    |                                                 | < 戻る(B) 次へ(N) > キャンセル ヘルプ                                 |

6. インターネット電子メール設定が開きますので、「送信サーバ」タブをクリックして以下のとおり設定を してください。なお、アカウント名とパスワードはお客様のものにお読み替えのうえ入力してください。

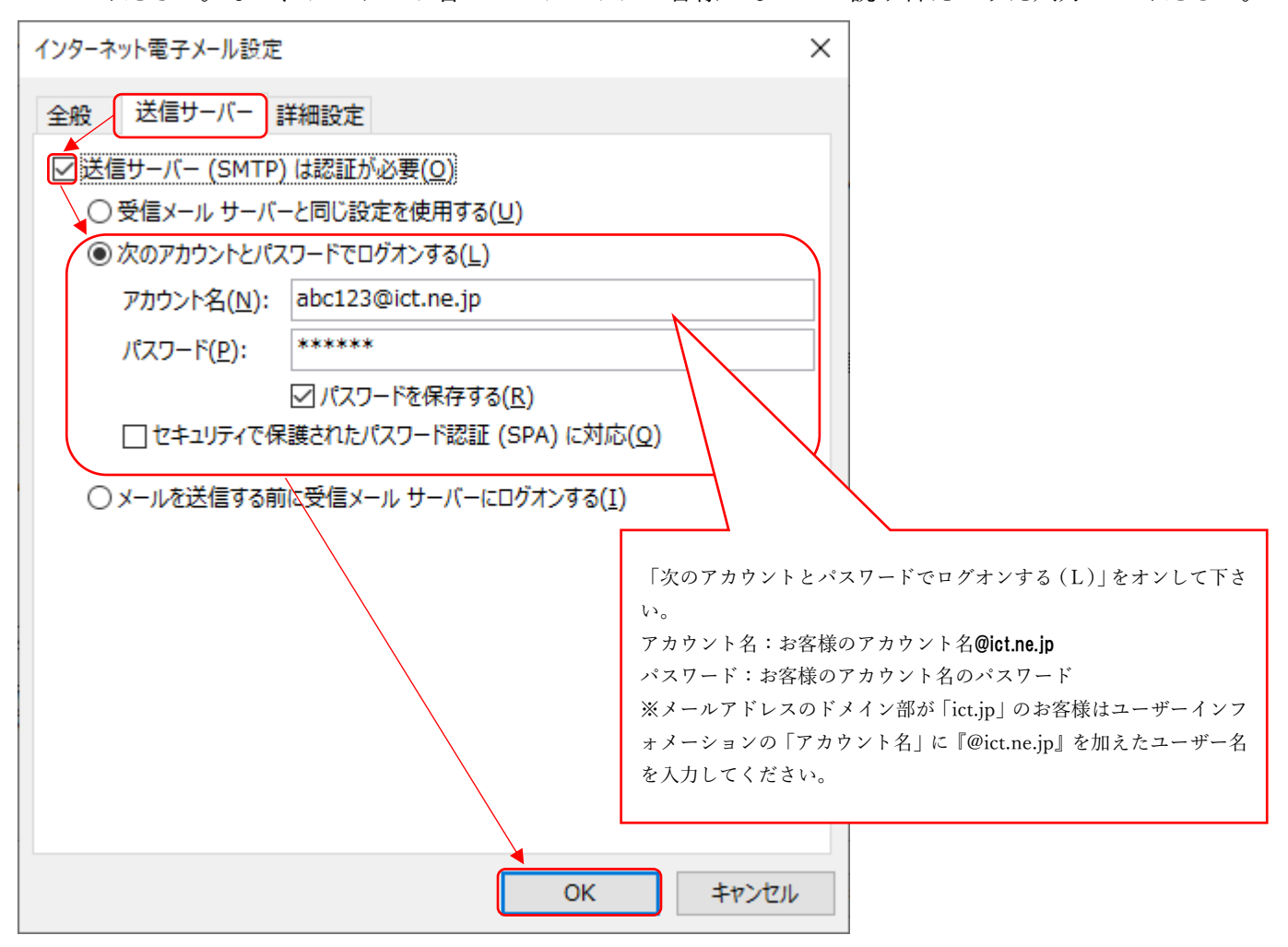

7.「詳細設定」タブをクリックして以下のとおりサーバーのポート番号を設定のうえ「OK」ボタンをクリ ックしてください。

なお、「サーバーにメッセージのコピーを置く(L)」設定はお客様任意にご調整ください。

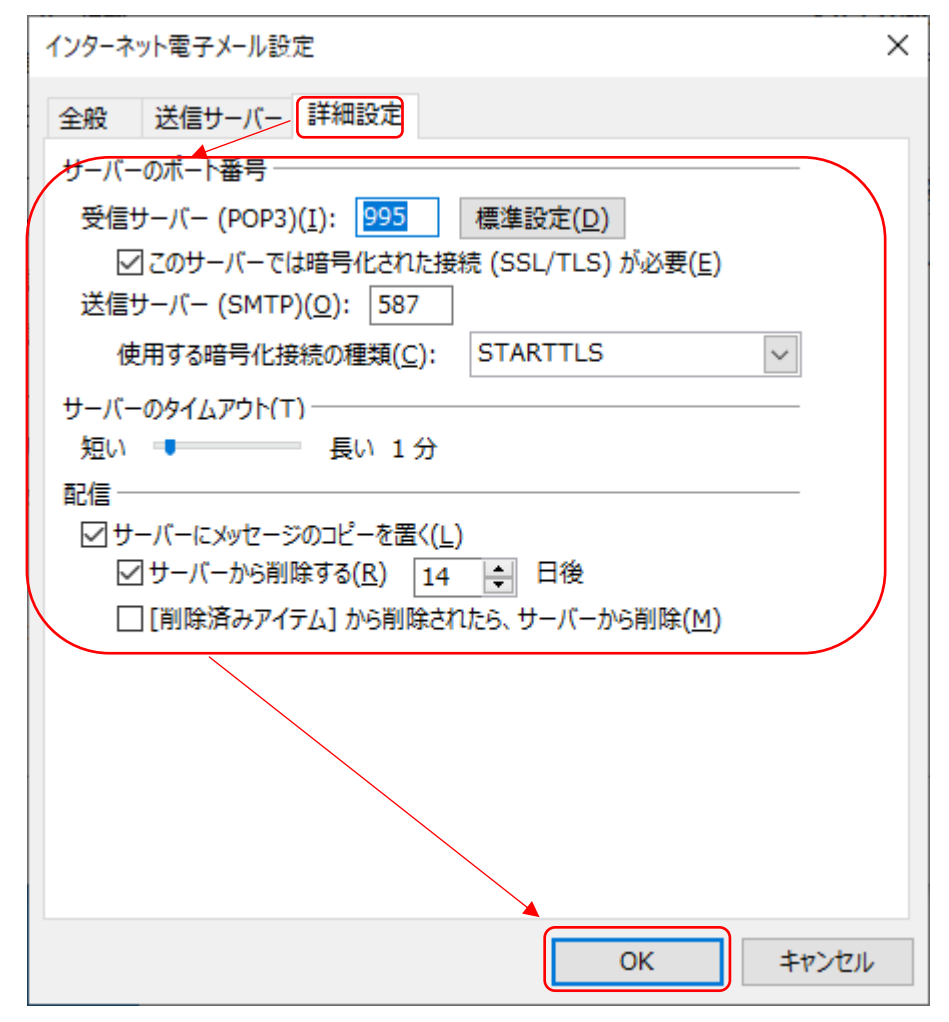

8. アカウントの変更画面に戻りましたら「次へ」をクリックしてください。

| アカウントの変更                                 |                                        | ×                                          |
|------------------------------------------|----------------------------------------|--------------------------------------------|
| POP と IMAP のアカウント設定<br>お使いのアカウントのメール サー/ | (-の設定を入力してください。                        |                                            |
| ユーザー情報                                   |                                        | アカウント設定のテスト                                |
| 名前( <u>Y</u> ):                          | abc123@ict.ne.jp                       | アカウントをテストして、入力内容が正しいかどうかを確認することをお勧め<br>します |
| 電子メール アドレス(E):                           | abc123@ict.ne.jp                       | Ud-9 •                                     |
| サーバー <mark>情</mark> 報                    |                                        | アカウント設定のテスト(工)                             |
| アカウントの種類( <u>A</u> ):                    | POP3                                   | 「「「なぁ」たりに対したとうため、ためまた自動的にニュトする             |
| 受信メール サーバー( <u>I</u> ):                  | pop.ict.ne.jp                          | ○[バハ] でリッツリにちアガリノト設定で自動すりにナストする<br>(S)     |
| 送信メール サーバー (SMTP)( <u>O</u> ):           | smtp.ict.ne.jp                         |                                            |
| メール サーバーへのログオン情報                         |                                        |                                            |
| アカウント名(U):                               | abc123                                 |                                            |
| パスワード <u>(P</u> ):                       | *****                                  |                                            |
| ⊡パス5                                     | ワードを保存する( <u>R</u> )                   |                                            |
| 」メール サーバーがセキュリティで保<br>ている場合には、チェック ポックスを | 縷されたパスワード認証 (SPA) に対応し<br>オンにしてください(Q) | 詳細設定(⊻)                                    |
|                                          |                                        | < 戻る(B) 次へ(N) > キャンセル ヘルプ                  |

## 9. 送受信テストが正常に完了することを確認のうえ、「閉じる」ボタンをクリックしてください。

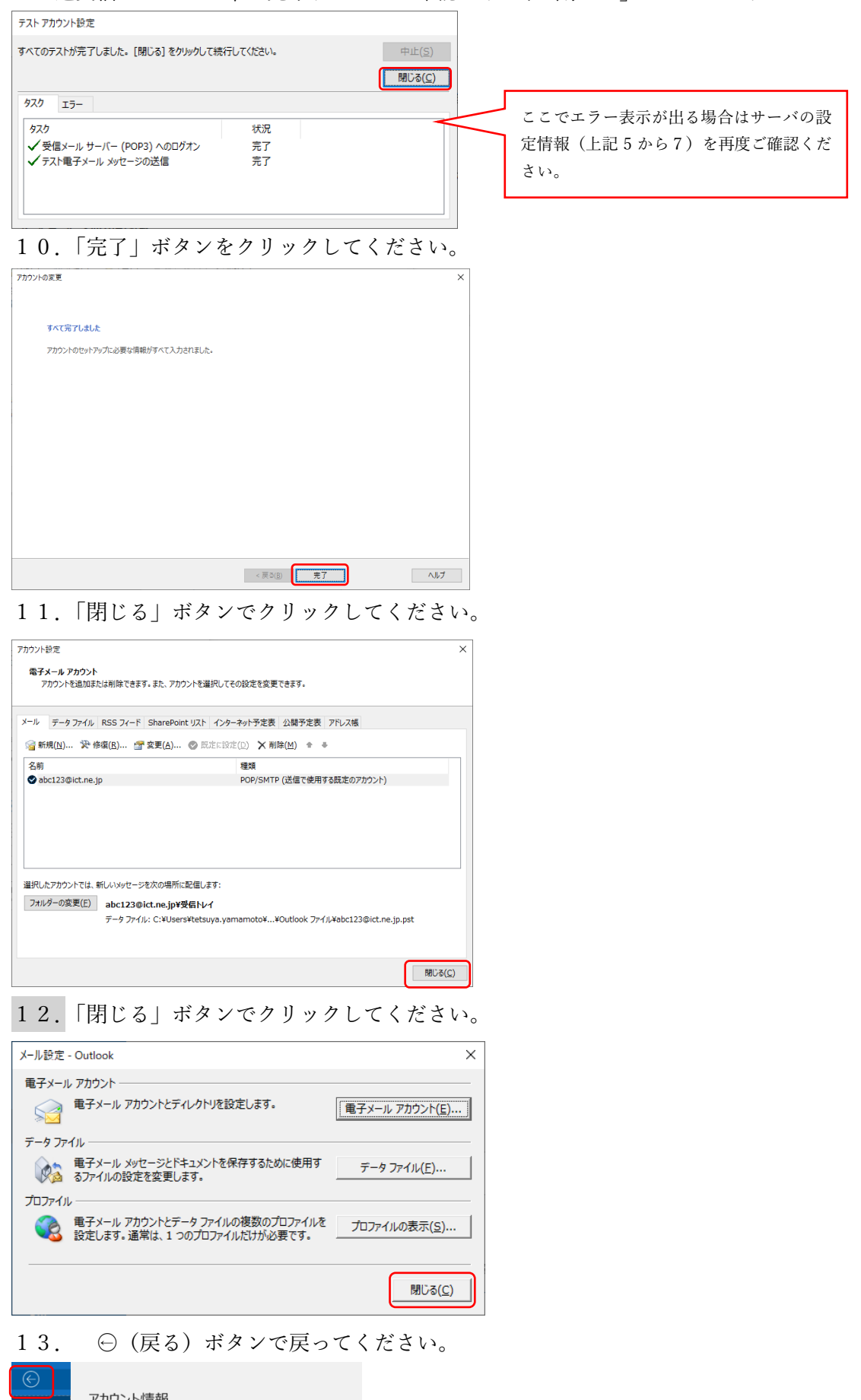

アカウント情報 Projskrp + 7702-Veam

○ アカウントの設定